### FELHASZNÁLÓI ÚTMUTATÓ

# Űrlap közigazgatási szerv határozatának bírósági felülvizsgálata iránti keresetlevél benyújtásához

- **1.** Lépés **E-önkormányzat portál megnyitása**: <u>https://ohp-20.asp.lgov.hu/nyitolap</u> Legegyszerűbb Google keresőbe beírni, hogy e-onkormanyzat.
- 2. Bejelentkezés Ügyfélkapuval

| E-ÖNKORMÁNYZAT PORTÁL                                                                                                    |  |
|----------------------------------------------------------------------------------------------------|--|
| Az E-önkormányzat portál az önkormányzati ASP-<br>rendszerben az elektronikus önkormányzati<br>ugyintézés helyszíne.<br>Az online ügyintézéshez szükséges a Központi<br>Azonosítási Ugynokon (KAU) keresztúli azonosítás. A<br>KAU az alábbi elektronikus azonosítás uzonosítási<br>szolgáltatásokat biztosítja:<br>• Ügyfélkapus azonosítás (Ügyfélkapu)<br>• Részleges Kódú Telefonos Azonosítás (KKTA)<br>• Elektronikus személyazonosító igazolvány<br>(eszemély).<br>Nem természetes személy nevében történő<br>ügyintézés esetén az eljáró személynek KAU-<br>azonosításal kell bejelentkeznie.<br>A KAU-s azonosítási szóló tájékoztatást a KAÚ<br>portálján és a szolgáltató oldalán tekintheti meg.<br>Első látogatáskor, a BEJELENTKEZÉs gomb<br>megnyomásával, KAU-azonosítós és az Általános<br>szolgáltatási Feltételek (KáZF) elfogadása után<br>használhatja a portál szolgáltatásalt. |  |
| Bejelentkezés nélkül megnyithatja, kitöltheti és<br>elmentheti az űrlapot, de a beküldés nem<br>lehetséges.                                                                                                    |  |
| ŰRLAPKITÖLTÉS BEJELENTKEZÉS NÉLKÜL                                                                                                    |  |
| Az E-önkormányzat portállal kapcsolatos<br>tájékoztatót ITT tekintheti meg.                                                                                                    |  |

#### 3. II. kerületi önkormányzat kiválasztása

| Ξ        | E-ÖNKORMÁNYZAT<br>PORTÁL                                                                 | KERESÉS A TARTALOMBAN                                                                                                    | Q |
|----------|------------------------------------------------------------------------------------------|----------------------------------------------------------------------------------------------------|---|
| ×<br>2 × | SAJÁT NÉVEN (MAGÁNSZEMÉLYKÉNT)<br>ELJÁRVA<br>ÖNKORMÁNYZAT KERESŐ<br>SAJÁT ÖNKORMÁNYZATOK | ÖNKORMÁNYZAT KERESŐ<br>Az ügyintézés megkezdéséhez kérjük, válassza ki azt a települést vagy önkormányzatot, amelynél ügyeit intézni kívánja.<br>Amennyiben teljes körű, önkormányzatokra és intézményekre is kiterjedő keresést szeretne végrehajtani, javasoljuk, hogy használja az ONKORMÁNYZAT NEVE<br>keresőmezőt. |   |
|          | SZEREPKÖRVÁLTÁS                                                                          | További információ 🗸 Kiválasztani a II. kerületi                                                                                                    |   |
| (?)      |                                                                                          | ÖNKORMÁNYZAT, INTÉZMÉNY VAGY GAZDASÁGI ÖVEZET NEVE:                                                                                                    |   |
|          | KIJELENTKEZÉS 08:57 +                                                                    | Budapest LEKÉRDEZÉS                                                                                                    |   |
|          | 1 <del></del>                                                                            | BUDAPEST FŐVÁROS II. KERÜLETI ÖNKORMÁNYZAT                                                                                                    |   |
|          | TÁJÉKOZTATÓ A PORTÁLRÓL                                                                  | BUDAPEST FŐVÁROS III. KERÜLET, ÓBUDA-BÉKÁSMEGYER ÖNKORMÁNYZAT<br>BUDAPEST FŐVÁROS III. KERÜLETI ÓBUDA-BÉKÁSMEGYER ÖNKORMÁNYZAT ÓBUDA-BÉKÁSMEGYER KÖZTERÜLET-FELÜGYELET<br>BUDAPEST FŐVÁROS IV.KERÜLET ÚJPEST ÖNKORMÁNYZATA                                                                                              |   |

### 4. Ügyindítás

### 4.1. Ügytípus: keresetlevél kiválasztása → Űrlap keresőre kattintani

| e-önkormányz<br>Portál                     | AT     | KERESÉS A TARTALOMBAN                                                                                                    | Q                                                                                                    |
|--------------------------------------------|--------|----------------------------------------------------------------------------------------------------|----------------------------------------------------------------------------------------------------|
| SAJÁT NÉVEN (MAGÁNSZEMÉL'<br>ELJÁRVA       | YKÉNT) | ÜGYINDÍTÁS                                                                                                    |                                                                                                    |
|                                            |        | Bejelentkezett felhasználóként az önkormányzat teljes ügyindítási folyamata elérhető az Ön számár:<br>által már kiválasztott önkormányzathoz. Saját nevében, vagy képviselőként cég, intézmény, egyéni v<br>eljárhat. | a. Megnyithatja, kitöltheti és beküldheti az űrlapot az Ön<br>állalkozó, illetve más természetes személy nevében is |
| BUDAPEST FŐVÁROS II. KERÜ                  | ILETI  |                                                                                                    |                                                                                                    |
| ONKORMANYZAT                               | _      | ŰRLAP KERESŐ                                                                                                    |                                                                                                    |
| ÖNKORMÁNYZAT KERES                         | õ      |                                                                                                    |                                                                                                    |
| SAJÁT ÖNKORMÁNYZATO                        | ж      |                                                                                                    | KERESETLEVÉL 1.                                                                                                    |
| SZEREPKÖRVÁLTÁS                            |        | ÁGAZAT ÜGYTÍPUS 🗸                                                                                                    | κινάι Δςζτάςδ                                                                                                    |
|                                            |        | Minden ágazat V keresetlevél                                                                                                    | ×                                                                                                    |
| KIJELENTKEZÉS 09:21<br>ÜGYINDÍTÁS, ŰRLAPOK | +      |                                                                                                    | ÚJ KERESÉS ÚRLAP KERESŐ                                                                                             |
| HELYI ADÓZÁS                               | +      | ŰRLAPOK LISTÁJA (2)                                                                                                    | 2 KLIKK <b>1 Č</b> ~                                                                                                |
| E-FIZETÉS                                  | +      |                                                                                                    |                                                                                                    |
| TÁJÉKOZTATÓ A PORTÁLRÓL                    |        | ÁLTALÁNOS VAGY EGYÉB IGAZGATÁSI ÜGYEK> KERESETLEVÉL<br>ŰRLAP KERESETLEVÉL BETERJESZTÉSÉHEZ JEGYZŐ BIRTOKVÉDELMI HATÁRU<br>PERBEN                                                                                      | OZATÁNAK MEGVÁLTOZTATÁSA IRÁNTI                                                                                     |
| 3. 🕻                                       |        | S ONLINE KITÖLTÉS i KITÖLTÉSI ÚTMUTATÓ 🕃 ŰRLAP ELŐNÉZET                                                                                                    |                                                                                                    |
| VAGY                                       |        | ÁLTALÁNOS VAGY EGYÉB IGAZGATÁSI ÜGYEK» KERESETLEVÉL<br>ŰRLAP KÖZIGAZGATÁSI SZERV HATÁROZATÁNAK BÍRÓSÁGI FELÜLVIZSGÁL<br>BENYÚJTÁSÁHOZ                                                                                 | ATA IRÁNTI KERESETLEVÉL                                                                                             |
| 3.                                         |        |                                                                                                    |                                                                                                    |

### 4.2. On-line kitöltésre kattintani

## 5. Űrlap kitöltése - Személyes adatok

| Következő fejezet 📰 Ellenörzések listája 🛛 😪 Ellenörzések fu | ttatása 📩 Letöltések 🗸 🛔 | 🛓 Adat XML feltol    | ltése  Törzsadatok                      | Tevékenységnapló      | 🕐 Súgó      | 🖵 Névjegy  |         |
|--------------------------------------------------------------|--------------------------|----------------------|-----------------------------------------|-----------------------|-------------|------------|---------|
| $\langle \rangle$                                            | Beküldő tartózkod        | lási helye<br>ország | <ol> <li>SÁ<br/>iránvítószám</li> </ol> | RGA MEZĆ<br>település | όκ κιτö     | LTÉSE      |         |
|                                                              |                          | HUN                  |                                         |                       |             |            |         |
| 2. KLIKK                                                     |                          | közterület r         | ieve                                    |                       |             | jellege    | házszám |
| KOVETKEZO FEJEZET                                            |                          | épület               |                                         | lépcsőház             | emelet      | ajtó       |         |
|                                                              | Beküldő levelezési       | címe                 |                                         |                       |             |            |         |
|                                                              |                          | ország<br>HUN        | irányítószám                            | település             |             |            |         |
|                                                              |                          | közterület r         | neve                                    |                       |             | jellege    | házszám |
|                                                              |                          | épület               |                                         | lépcsőház             | emelet      | ajtó       |         |
|                                                              |                          |                      |                                         |                       |             |            |         |
|                                                              |                          | postacim             |                                         | postatiok             |             |            |         |
|                                                              | Beküldő adóazono         | sító jele            | -                                       | Magánsze              | emély e     | setén köte | elező   |
|                                                              | Beküldő emailcím         | e                    |                                         |                       | telefonszám | a          |         |
|                                                              | Meghatalmazott?          |                      |                                         |                       |             |            |         |
|                                                              | Elektronikus kano        | Nem megha            | atalmazott<br>engedélyezi?              | ¥                     |             |            |         |
|                                                              |                          |                      |                                         |                       |             |            |         |
|                                                              | Előzmény informá         | ició                 |                                         |                       |             |            |         |

Kitöltés után a következő fejezet ikonra kattintva lehet továbblépni.

### 6. Űrlap kitöltése

### 6.1. Címzett szerv neve, Bíróság kiválasztása

### 6.2. Felperes adatai

|    |                                                                                                    |                              |                                                                              | 3.                                                                          | KLIKK                                                            | <del>ሰ</del>                                        |                                                 |                       |
|----|----------------------------------------------------------------------------------------------------|------------------------------|------------------------------------------------------------------------------|-----------------------------------------------------------------------------|------------------------------------------------------------------|-----------------------------------------------------|-------------------------------------------------|-----------------------|
|    | + <del>非</del> +<br>非主                                                                                  | F                            | Sudapest ]<br>Cim: 1024 Budap<br>Telefon: 34                                 | FŐVÁI'OS II. Ke<br>est, Mechwart liget 1., let<br>46-5400, fax: 346-5592, e | e <b>rületi Önk</b><br>velezési cím: 1277 E<br>-mail: info@masod | KOI'IMÁNYZAT<br>Budapest 23 Pf.:21.<br>ikkerulet hu |                                                 | ASP<br>IG<br>KERESET2 |
|    | Űrlap közigazş                                                                                          | gatási sze                   | erv határoza                                                                 | atának bírósági i                                                           | felülvizsgála                                                    | ta iránti kere                                      | setlevél benyúj                                 | jtásához              |
|    | 1.1 Címzett szer                                                                                        | w neve                       | Kipipálni, h                                                                 | <mark>a a benyújtó sze</mark>                                               | rv alperes                                                       | $\bigcirc$                                          | A henvúitó sz                                   | ary alneres           |
|    | X NFM F                                                                                                 | KELL KI                      | TÖI TENI                                                                     | -                                                                           |                                                                  |                                                     | A benyujto sz                                   | erv aiperes           |
|    | 1.1.1. Szowiozot                                                                                        | hivethor                     | róci száma                                                                   |                                                                             |                                                                  |                                                     |                                                 |                       |
| 1. | 1.2. Bínáság kivá                                                                                       | ilocatáco                    | ,asi szailia                                                                 |                                                                             |                                                                  |                                                     |                                                 |                       |
|    | 1.2. Birosag kiva                                                                                       | nasztasa<br>Vit              | öltás                                                                        |                                                                             |                                                                  |                                                     |                                                 |                       |
|    |                                                                                                    | <b>&gt;</b> Kit              | ones                                                                         |                                                                             |                                                                  |                                                     |                                                 |                       |
|    | 1.3. Felülvizsgáli                                                                                      | ni kert ha                   | itározat szá                                                                 | ma L                                                                        | $\rightarrow$                                                    | <ul> <li>Kitöltés</li> </ul>                        |                                                 |                       |
|    |                                                                                                    |                              |                                                                              |                                                                             |                                                                  |                                                     |                                                 |                       |
|    | 2. A felperes ada                                                                                       | ıtai                         | Kiválaszta                                                                   | ni a fél minősége                                                           | ét                                                               | Automati                                            | kus kitölté                                     | s                     |
|    | 2. A felperes ada<br>2.1. A fél minősé                                                                  | ıtai<br>ge                   | <b>Kiválaszta</b><br>Magánszer                                               | ni a fél minősége<br>nély                                                   | ét                                                               | Automati                                            | kus kitölté                                     | S                     |
|    | 2. A felperes ada<br>2.1. A fél minősé<br>2.2. A fél neve                                               | <b>ttai</b><br>ge<br>titulus | <mark>Kiválaszta</mark><br>Magánszer<br>családi n                            | ni a fél minőségi<br>nély <b>este</b>                                       | ét                                                               | Automati                                            | <b>kus kitölté</b><br>második utó               | név                   |
|    | 2. A felperes ada<br>2.1. A fél minősé<br>2.2. A fél neve                                               | <b>itai</b><br>ge<br>titulus | Kiválaszta<br>Magánszer<br>családi n                                         | ni a fél minőség<br>nély<br>év                                              | ét<br>első utónév                                                | Automati                                            | kus kitölté<br>második utór                     | név                   |
| 2. | <ul> <li>2. A felperes ada</li> <li>2.1. A fél minősé</li> <li>2.2. A fél neve</li> <li>2.4.</li> </ul> | atai<br>ge<br>titulus        | Kiválaszta<br>Magánszer<br>családi n<br>:<br>ország                          | ni a fél minőség<br>nély<br>év<br>irányítószám                              | ét<br>első utónév<br>város / köz                                 | Automati                                            | kus kitölté<br>második utór                     | név                   |
| 2. | 2. A felperes ada<br>2.1. A fél minősé<br>2.2. A fél neve<br>2.4.                                       | ntai<br>ge<br>titulus        | Kiválaszta<br>Magánszer<br>családi n<br>i<br>ország                          | ni a fél minőség<br>nély<br>év<br>irányítószám                              | ét<br>első utónév<br>város / köz                                 | Automati                                            | <b>kus kitölté</b><br>második utór              | név                   |
| 2. | <ul> <li>2. A felperes ada</li> <li>2.1. A fél minősé</li> <li>2.2. A fél neve</li> <li>2.4.</li> </ul> | atai<br>ge<br>titulus        | Kiválaszta<br>Magánszer<br>családi ne<br>ország<br>I                         | ni a fél minőség<br>nély<br>év<br>irányítószám<br>neve                      | ét<br>első utónév<br>város / köz                                 | Automati<br>sség<br>köz                             | kus kitölté<br>második utór                     | és<br>név<br>házszám  |
| 2. | 2. A felperes ada<br>2.1. A fél minősé<br>2.2. A fél neve<br>2.4.                                       | atai<br>ge<br>titulus        | Kiválaszta<br>Magánszer<br>családi ne<br>:<br>ország<br>J<br>közterület<br>J | ni a fél minőség<br>nély<br>év<br>irányítószám<br>neve                      | ét<br>első utónév<br>város / köz                                 | Automati<br>Sség<br>köz                             | kus kitölté<br>második utór<br>tterület jellege | név<br>házszám        |

7. Beküldés, csatolmányok hozzáadása

### A BEADVÁNY MELLÉKLETE/I/ **BEKÜLDÉSKOR CSATOLHATÓ**! A BEKÜLDÉS IKONRA KATTINTÁS UTÁN.